## CIMCO DNC-Max Cycle Start and Cycle Stop Monitoring

The CIMCO DNC-Max Monitoring function utilises the Fanuc Macro-B functions to passively monitor Cycle Start and Cycle Stop. The following describes how to set it up:

Insert a Macro Call Command at the beginning of the NC Program, right after the 'Onumber', and another Macro Call Command at the end, just before 'M30'. These quite simple macros utilise the DPRNT declaration to transmit a short character string from the serial port of the CNC.

At the beginning of all NC programs, insert this Macro Call:

- O9xxxx
- POPEN
- DPRNT[START]
- PCLOS
- M99

At the end of all NC programs, insert this Macro Call:

- O9xxxx
- POPEN
- DPRNT[STOP]
- PCLOS
- M99

DNC-Max will now passively monitor all serial ports simultaneously.

DNC-Max can now be configured to write to an Excel spreadsheet, which will then show time of day of tooling start and end.

🐮 start 📃 📃 CIMCO DNC-Max Clie... 🖻 Monitorering af Cycle...

DA 🚏 🗖 🗊 % 12:59

Double-click on the CIMCO DNC-Max Server icon in the Windows System Tray

| 📧 CIMCO DNC-Max Server - Licensed to DEMO Version                                            |             |
|----------------------------------------------------------------------------------------------|-------------|
| Setup Help                                                                                   |             |
| CIMCO DNC-Max Server V. 4.33.05<br>Copyright 1992-2003 CIMCO Integration                     |             |
| Licensed to: DEMO Version                                                                    |             |
| Server name: DNCSERVER16749                                                                  |             |
| [12:55:32] Starting server DNCSERVER16749 - Licensed to 4 ports.<br>[12:55:33] Server ready. |             |
|                                                                                              |             |
|                                                                                              |             |
| □ Scroll <u>H</u> ide <u>A</u> dministration <u>S</u> top S                                  | ierver      |
| Administrator Active ports: 0/2 Clients: 1 Transmitted: 0 Re                                 | ceived: 0 🥢 |

Click on Setup, then select Configure Server.

| Server configuration                                                                                                    |                                                                                                    | ? 🗙   |
|----------------------------------------------------------------------------------------------------|----------------------------------------------------------------------------------------------------|-------|
| <ul> <li>Server configuration</li> <li>Directories</li> <li>Printers</li> <li>E-Mail settings</li> <li>Log export</li> <li>Operator messages</li> <li>NC-Base</li> <li>Web monitor</li> <li>Serial Test</li> </ul> | Log export         Log export configuration         Enable log exporting         Lot storage:         Mixrosoft Excel         Log database/filename:         \$ROUTLOG\DNC-Max         Real name (example):         [C:\NC-trata\LOG\DNC-Max.xls]         Log table/worksheet name:         \$PORTGROUP         Real name (example):         PortGroup         Image: Database source requires user ID and password:         User ID:       Password: |       |
| CIMCO<br>Integration                                                                                                    | Help Default OK Ca                                                                                                    | ancel |

Activate Enable log exporting.

| Server configuration                                                                                                    |                                                                                                    | ? 🛛     |
|----------------------------------------------------------------------------------------------------|----------------------------------------------------------------------------------------------------|---------|
| Server configuration<br>Directories<br>Printers<br>Context<br>Directories<br>Derator messages<br>NC-Base<br>Web monitor<br>Serial Test | Log export         Log export configuration         ✓ Enable log exporting         Log storage:         Microsoft Excel         Log database/filename:         \$R00TL0G\$DNC:Max:         Real name (example):         C:\NC-Data\LOG\DNC-Max.xls         Log table/work/sheet name:         \$PORTGR0/IP         Real name (example):         PortGroup         □ Dat/base source requires user ID and password:         User ID:       Password: |         |
| CIMCO<br>Integration                                                                                                    | Help Default OK (                                                                                                    | Cancel  |
| Def                                                                                                    | /<br>Type the name of your Excel spreadsheet after '\$ROO<br>ault is 'DNC-Max'. The '.xls' extension is added auton                                                                                                    | TLOG\'. |

Click on the '+' next to 'Log export' and select Log format.

| Server configuration                                                                                                    |                                                                                                    |                                                                                                    | ? 🗙    |
|----------------------------------------------------------------------------------------------------|----------------------------------------------------------------------------------------------------|----------------------------------------------------------------------------------------------------|--------|
| <ul> <li>Server configuration</li> <li>Directories</li> <li>Printers</li> <li>E-Mail settings</li> <li>Log export</li> <li>Log format</li> <li>Operator messages</li> <li>NC-Base</li> <li>Web monitor</li> <li>Serial Test</li> </ul> | Log format Log format configuration Column 1: \$DATETIME Column 2: \$PORTNAME Column 3: \$INF0TAG Column 4: \$INF0TEXT Column 5: \$INF0FILENAME       | Column 6:<br>\$INFOPRGNAME<br>Column 7:<br>\$INFOTIME<br>Column 8:<br>\$INFOFILESIZE<br>Column 9:<br>\$MSGTEXT<br>Column 10:<br>\$OPERATOR | •      |
|                                                                                                    | Log entry types<br>✓ Log start send (DNC -> CNC)<br>✓ Log end send (DNC -> CNC)<br>✓ Log start receive (CNC -> DNC)<br>✓ Log end receive (CNC -> DNC) | <ul> <li>Log error messages</li> <li>Log info messages</li> <li>Log operator messages</li> <li>Log paging messages</li> </ul>              |        |
| M Integration                                                                                                    | Help                                                                                                    | Default OK                                                                                                    | Cancel |

De-activate all Log entry types except Log operator messages.

| Server configuration                                                                                                    |                                                                                                    | ? 🗙    |
|----------------------------------------------------------------------------------------------------|----------------------------------------------------------------------------------------------------|--------|
| <ul> <li>Server configuration</li> <li>Directories</li> <li>Printers</li> <li>E-Mail settings</li> <li>Log export</li> <li>Log format</li> <li>Operator messages</li> <li>NC-Base</li> <li>Web monitor</li> <li>Serial Test</li> </ul> | Log format         Log format configuration         Column 1:       Column 6:         \$DATETIME       \$INFDPRGNAME         Column 2:       Column 7:         \$PORTNAME       \$INFDTIME         Column 3:       Column 8:         \$INFOTAG       \$INFOFILESIZE         Column 4:       Column 9:         \$INFOTEXT       \$M\$GTEXT         Column 5:       Column 10:         \$INFOFILENAME       \$0 PERATOR         I Log start send (DNC -> CNC)       Log error messages         I Log start receive (CNC -> DNC)       Log operator messages         I Log end receive (CNC -> DNC)       Log paging messages |        |
| CIMCO<br>Integration                                                                                                    | Help Default OK                                                                                                    | Cancel |

Click on Operator messages.

| Server configuration                                                                                                    | ? 🔀                                                                                                    |
|----------------------------------------------------------------------------------------------------|----------------------------------------------------------------------------------------------------|
| <ul> <li>Server configuration</li> <li>Directories</li> <li>Printers</li> <li>E-Mail settings</li> <li>Log export</li> <li>Log format</li> <li>Operator messages</li> <li>NC-Base</li> <li>Web monitor</li> <li>Serial Test</li> </ul> | Operator messages         Enable operator messages         Program       Message         8001       Job Start: \$MSGTEXT         8002       Job Stop: \$MSGTEXT         8003       Cycle Start         8004       Cycle Stop         8005       Break Start                               |
|                                                                                                    | Reserved program name:       Message type:         8001       Operator message         Trigger:       Message tag:         JOBSTART         Must be inside first comment       Extract value (\$MSGTEXT):         First comment       Image:         Log Text:       Job Start: \$MSGTEXT |
| CIMCO<br>Integration                                                                                                    | Help Default OK Cancel                                                                                                    |

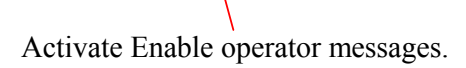

| Server configuration                                                                                                    |                                                                                                    | ? 🗙   |
|----------------------------------------------------------------------------------------------------|----------------------------------------------------------------------------------------------------|-------|
| <ul> <li>Server configuration</li> <li>Directories</li> <li>Printers</li> <li>E-Mail settings</li> <li>Log export</li> <li>Log format</li> <li>Operator messages</li> <li>NC-Base</li> <li>Web monitor</li> <li>Serial Test</li> </ul> | Operator messages         Image: Program         Program         B001         Job Start: \$MSGTEXT         8003         Cycle Stop         8004         Cycle Stop         8001         B003         Cycle Stop         8004         Cycle Stop         8001         Break Start         Import         Reserved program name:         Message tag:         JOBSTART         Must be inside first comment         Log Text:         Job Start: \$MSG TEXT |       |
| <b>CIMCO</b><br>Integration                                                                                                    | Help Default OK C                                                                                                    | ancel |

Click on '8003 Cycle Start'.

| Server configuration                                                                                                    |                                                                                                    |
|----------------------------------------------------------------------------------------------------|----------------------------------------------------------------------------------------------------|
| <ul> <li>Server configuration</li> <li>Directories</li> <li>Printers</li> <li>E-Mail settings</li> <li>Log export</li> <li>Log format</li> <li>Operator messages</li> <li>NC-Base</li> <li>Web monitor</li> <li>Serial Test</li> </ul> | Operator messages         Image: Comparison of the state state   |
|                                                                                                    | Import     Remove     Add       Reserved program name:     Message type:       80003     Operator message       Trigger:     Message tag:       Import     CYCLESTART                                                                                                    |
|                                                                                                    | Must be inside first comment     Extract value (\$MSGTEXT):       First comment     Image: Comment inside first comment inside first comment i |

Erase Reserved program name 8003, type START in the Trigger field.

| Server configuration                                                                                                    | ?                                                                                                    | X |
|----------------------------------------------------------------------------------------------------|----------------------------------------------------------------------------------------------------|---|
| <ul> <li>Server configuration</li> <li>Directories</li> <li>Printers</li> <li>E-Mail settings</li> <li>Log export</li> <li>Log format</li> <li>Operator messages</li> <li>NC-Base</li> <li>Web monitor</li> <li>Serial Test</li> </ul> | Operator messages         Image: Program         Image: Program         Im |   |
| CIMCO<br>Integration                                                                                                    | Help Default OK Cance                                                                                                    |   |

Click on '8004 Cycle Stop'.

| Server configuration       Directories         Printers       E-Mail settings         Log export       Log format         Dperator messages       Image: Cycle Stat         Web monitor       Serial Test         Seriel Test       Reserved program name:         Message tag:       Cycle Stat         1004       Cycle Stat         1005       Break Stat         1111       Program name:         1111       Message tag:         1111       Cycle Stat         1111       Serial Test | Server configuration                                                                                                    |                                                                                                    | ? 🛛                                                            |
|----------------------------------------------------------------------------------------------------|----------------------------------------------------------------------------------------------------|----------------------------------------------------------------------------------------------------|----------------------------------------------------------------|
| Import       Remove       Add         Reserved program name:       Message type:         \$\$\$0041:       Operator message         Trigger:       Message tag:         CYCLESTOP         Must be inside first comment       Extract value (\$MSGTEXT):         First comment       Import         Log Text:       Cycle Stop                                                                                                    | <ul> <li>Server configuration</li> <li>Directories</li> <li>Printers</li> <li>E-Mail settings</li> <li>Log export</li> <li>Log format</li> <li>Operator messages</li> <li>NC-Base</li> <li>Web monitor</li> <li>Serial Test</li> </ul> | Operator messages  Operator messages  ✓ Enable operator messages  Ø Program Ø Messag 8001 Job Start: \$M 8002 Job Start: \$M 0022 Stop: \$M Cycle Start 8004 Cycle Stop 8005 Break Start | ge<br>ISGTEXT<br>ISGTEXT                                       |
| Must be inside first comment     Extract value (\$MSGTEXT):       First comment                                                                                                    |                                                                                                    | Imp<br>Reserved program name:<br>18004.:<br>Trigger:                                                                                                    | Message type:<br>Operator message<br>Message tag:<br>CYCLESTOP |
| Help Default OK Cancel                                                                                                    |                                                                                                    | Must be inside first comment Log Text: Cycle Stop Help                                                                                                    | Extract value (\$MSGTEXT): First comment  Default  DK  Cancel  |

Erase Reserved program name 8004, type STOP in the Trigger field.

| Server configuration                                                                                                    |                                                                                                    | <b>?</b> × |
|----------------------------------------------------------------------------------------------------|----------------------------------------------------------------------------------------------------|------------|
| <ul> <li>Server configuration</li> <li>Directories</li> <li>Printers</li> <li>E-Mail settings</li> <li>Log export</li> <li>Log format</li> <li>Operator messages</li> <li>NC-Base</li> <li>Web monitor</li> <li>Serial T est</li> </ul> | Operator messages         Image: Program       Image: Message         8001       Job Start: \$MSGTEXT         8002       Job Stop: \$MSGTEXT         002       Job Stop: \$MSGTEXT         002       Job Stop: \$MSGTEXT         002       Job Stop: \$MSGTEXT         002       Job Stop: \$MSGTEXT         002       Job Stop: \$MSGTEXT         003       Cycle Stop         8005       Break Start         Import       Remove         Add         Reserved program name:       Message type:         Operator message         Trigger:       Message tag:         STOP       Import         Must be inside first comment       Extract value (\$MSGTEXT):         First comment       Log Text:         Cycle Stop       Upperator message |            |
| <b>CIMCO</b><br>Integration                                                                                                    | Help Default OK Ca                                                                                                    | ancel      |

Click OK.

| CIMCO DNC-Max            | Server - Licensed to DEMO Version                                   | ×    |
|--------------------------|---------------------------------------------------------------------|------|
| Setyp <u>H</u> elp       |                                                                     |      |
|                          | MCO DNC-Max Server V. 4.33.05<br>yright 1992-2003 CIMCO Integration |      |
| Licensed to:             | DEMO Version                                                        |      |
| Server name:             | DNCSERVER16749                                                      |      |
| [13:44:43] Server ready. |                                                                     |      |
| ☐ Scr <u>o</u> ll        | Hide <u>Administration</u> Stop Server Lock                         |      |
| Administrator            | Active ports: 0/2 Clients: 1 Transmitted: 0 Received: 0             | - // |
|                          | Minimize Cimco DNC-Max Server.                                      |      |

🛃 Start Monitorering of Cycle... 🖸 CIMCO DNC-Max Ser... 🖳 CIMCO DNC-Max Cle... DA 🐔 💷 🖗 🎋 14:13

Cimco DNC-Max Server icon will be placed in the Windows System Tray.

You are now ready to test, whether any data import to your Excel spreadsheet. Run an NC program from the control. Make sure the two macro programs are copied into the program as shown on page 1 of this guide. You should now be able to open your Excel spreadsheet and monitor online when the execution of the program starts on your machine, and when it is finished. In this case you will find the spreadsheet at C:\NC-Data\Log\DNC-Max.xls (default).

| 🖾 Microsoft Excel - DNC-Max.xls                                   |                     |                      |            |               |             |            |          |              |               |          |       |
|-------------------------------------------------------------------|---------------------|----------------------|------------|---------------|-------------|------------|----------|--------------|---------------|----------|-------|
| B) Filer Rediger Vis Indsæt Formater Funktioner Data Vindue Hjælp |                     |                      |            |               |             |            |          |              |               |          |       |
| In                                                                | 🚅 🔲 🙈 📇 🖪 :         | 🖐 👗 🖻 🛍 🗠 - 🎑 Σ )    | s 斜 🛍 🖓 🎽  | MS Sans Serif | <b>-</b> 10 | - F i      | r u ≣    | 을 들 뼈        | 9 € ∰ I       | - 🕭 - 1  | A - » |
|                                                                   | S1 V                |                      |            |               |             |            | _        |              |               |          | _     |
|                                                                   | A                   | В                    | С          | D             | E           | F          | G        | Н            | 1             | J        | K .   |
| 1                                                                 | Datetime            | Portname             | Infotag    | Infotext      | Infofilenam | Infoprgnar | Infotime | Infofilesize | Msgtext       | Operator |       |
| 2                                                                 | 23-01-2004 15:54:24 | FANUC_TRIGGERPRG_LCJ | CYCLESTART | Cycle Start   |             |            | 0        | 0            | Trigger Start | NONE     |       |
| 3                                                                 | 23-01-2004 19:55:07 | FANUC_TRIGGERPRG_LCJ | CYCLESTOP  | Cycle Stop    |             |            | 0        | 0            | Trigger Stop  | NONE     |       |
| 4                                                                 |                     |                      |            |               |             |            |          |              |               |          |       |
| 5                                                                 |                     |                      |            |               |             |            |          |              |               |          |       |
| 6                                                                 |                     |                      |            |               |             |            |          |              |               |          |       |
|                                                                   |                     |                      |            |               |             |            |          |              |               |          |       |
| a                                                                 |                     |                      |            |               |             |            |          |              |               |          |       |
| 10                                                                |                     |                      |            |               |             |            |          |              |               |          |       |
| 11                                                                |                     |                      |            |               |             |            |          |              |               |          |       |
| 12                                                                |                     |                      |            |               |             |            |          |              |               |          |       |
| 13                                                                |                     |                      |            |               |             |            |          |              |               |          |       |
| 14                                                                |                     |                      |            |               |             |            |          |              |               |          |       |
| 15                                                                |                     |                      |            |               |             |            |          |              |               |          |       |
| 16                                                                |                     |                      |            |               |             |            |          |              |               |          |       |
| 17                                                                |                     |                      |            |               |             |            |          |              |               |          |       |
| 18                                                                |                     |                      |            |               |             |            |          |              |               |          |       |
| 19                                                                |                     |                      |            |               |             |            |          |              |               | -        |       |
| 20                                                                |                     |                      |            |               |             |            |          |              |               |          |       |
| 22                                                                |                     |                      |            |               |             |            |          |              |               |          |       |
| 23                                                                |                     |                      |            |               |             |            |          |              |               | -        |       |
| 24                                                                |                     |                      |            |               |             |            |          |              |               |          |       |
| 25                                                                |                     |                      |            |               |             |            |          |              |               |          |       |
| 26                                                                |                     |                      |            |               |             |            |          |              |               |          |       |
| 27                                                                |                     |                      |            |               |             |            |          |              |               |          |       |
| 28                                                                |                     |                      |            |               |             |            |          |              |               |          |       |
| 29                                                                |                     |                      |            |               |             |            |          |              |               |          |       |
| 30                                                                |                     |                      |            |               |             |            |          |              |               |          |       |
| 31                                                                |                     |                      |            |               |             |            |          |              |               |          |       |
| 32                                                                |                     |                      |            |               |             |            |          |              | -             |          |       |
| 33                                                                |                     |                      |            |               |             |            |          |              |               |          |       |
| 35                                                                |                     |                      |            |               |             |            |          |              |               |          |       |
| II ( ) PI\FANUCTRIGGERPRGLCJ                                      |                     |                      |            |               |             |            |          |              |               |          |       |
| Klar                                                              |                     |                      |            |               |             |            |          |              |               |          |       |

LCJ-Cimco Integration